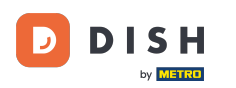

Prvi korak je prijava u Google Business Profile Manager.

| =  | Google Business Profile Manag | ger Q Search businesses                                                                                                    |                                                                                                    |  |
|----|-------------------------------|----------------------------------------------------------------------------------------------------|----------------------------------------------------------------------------------------------------|--|
| 11 | :                             | New<br>Now manage your Business Profile directly on Google<br>Search & Maps<br>Easily edit info, post updates, and connect with customers                                                                                                    | Stay connected during COVID-19<br>Let customers know about any changes to your business due to<br>COVID-19<br>Update business hours |  |
| 25 | Home                          | Google                                                                                                    | Post your COVID-19 update                                                                                                    |  |
| ⊟  | Posts                         | Q. Mo's Diner                                                                                                    | Learn more                                                                                                    |  |
| ā  | Info                          | Vour Business Profile                                                                                                    | Add photos of your monu                                                                                                    |  |
| ×  | Menu                          |                                                                                                    | Add photos of your menu                                                                                                    |  |
| Û  | Food ordering                 | Try it on Search Learn more                                                                                                    | Show customers what your menu looks like                                                                                            |  |
| ւհ | Insights                      |                                                                                                    |                                                                                                    |  |
| Z  | Reviews                       | To a second second seco | LATEST CUSTOMER PHOTOS                                                                                                    |  |
| 回  | Messages                      |                                                                                                    |                                                                                                    |  |
|    | Photos                        |                                                                                                    | and the second                                                                                                    |  |
|    | Bookings                      | Complete your Business Profile                                                                                                    | States and States                                                                                                    |  |
|    | Website                       | Get noticed by more customers in your area with a complete profile on Search and Maps                                                                                                    |                                                                                                    |  |

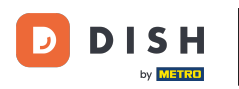

## Kliknite na Naručivanje hrane .

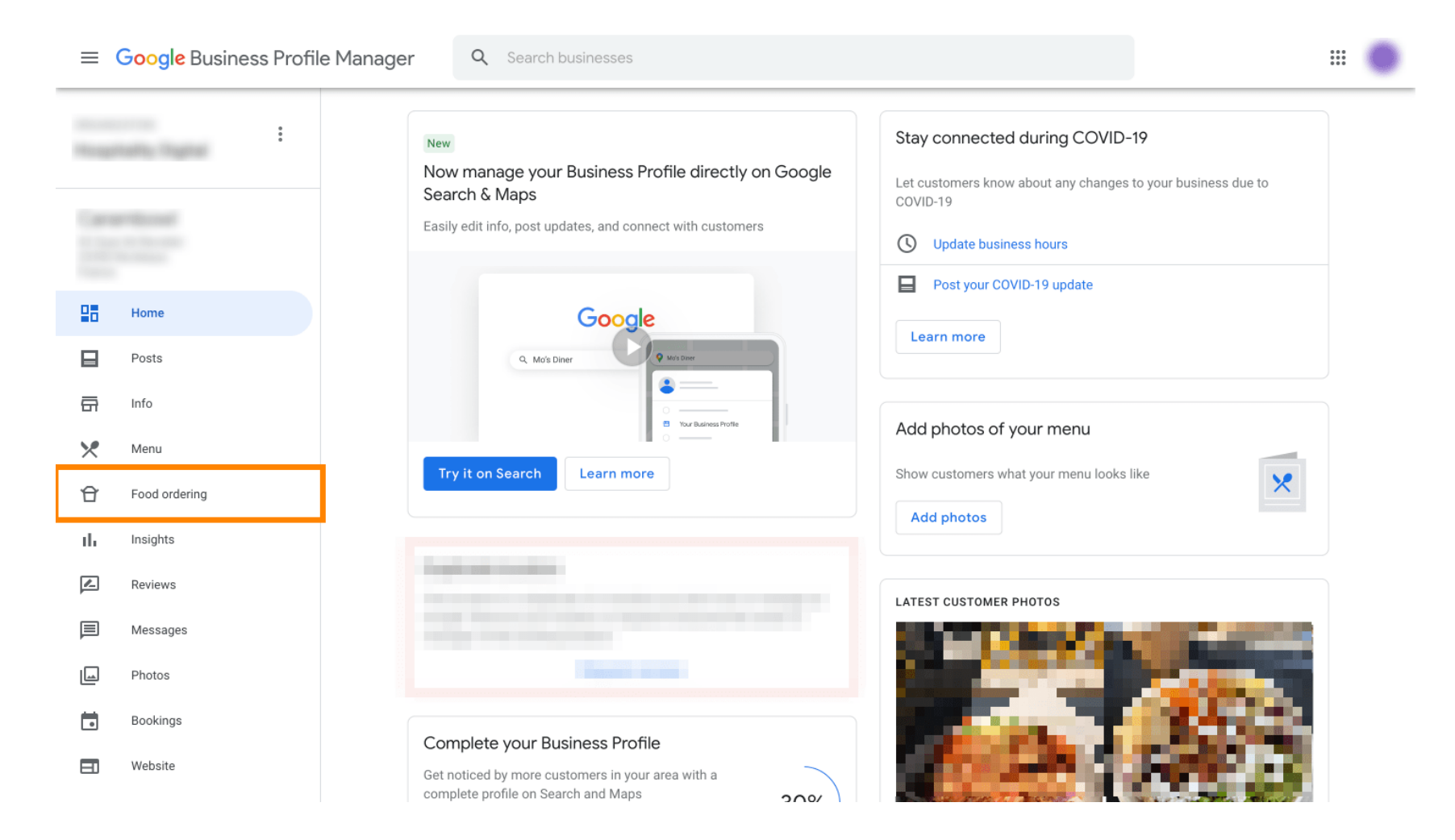

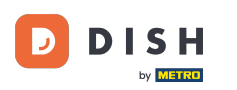

Ovdje možete upravljati online naručivanjem hrane na googleu. Odaberite "orderdirect" za preuzimanje i dostavu.

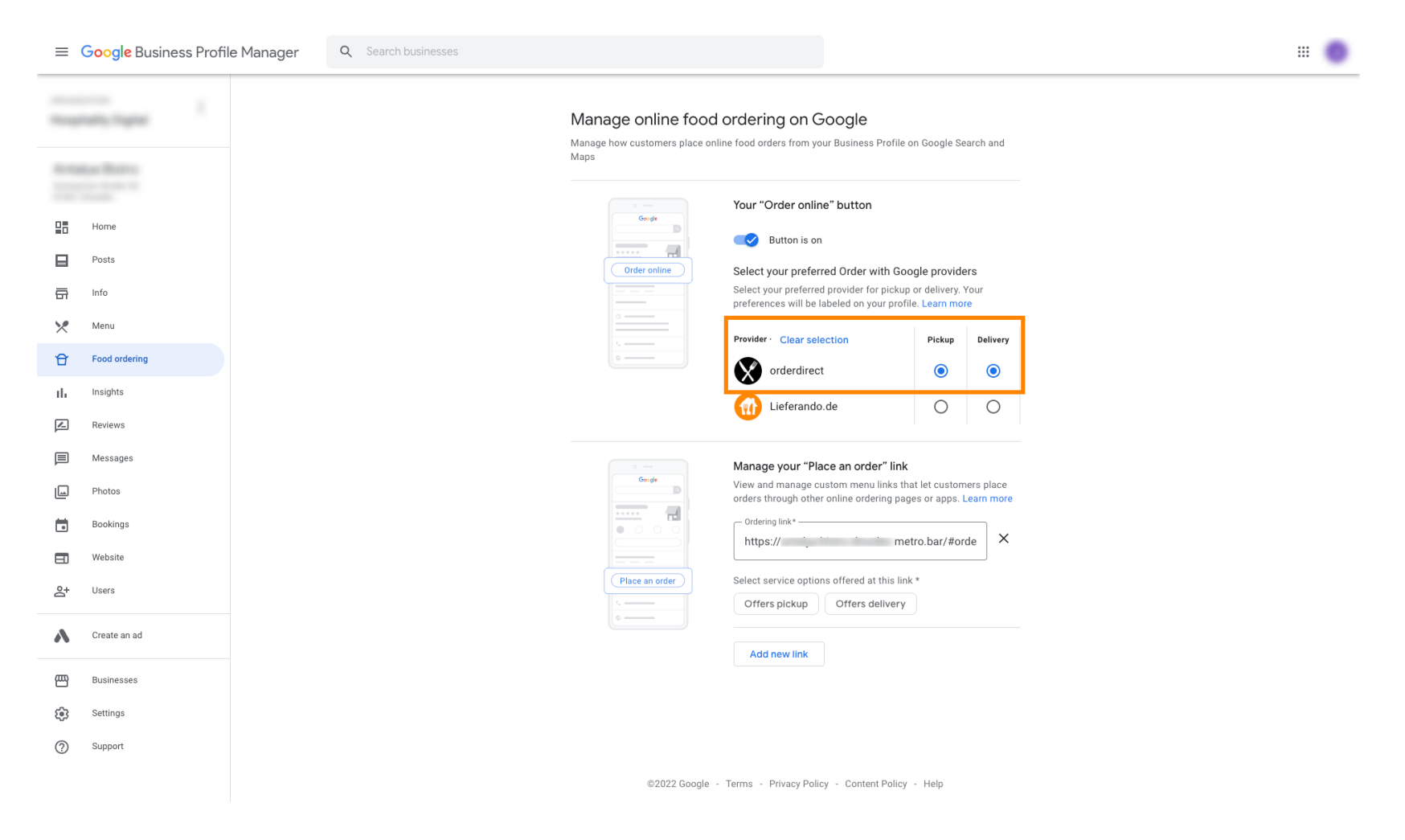

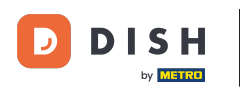

Pod Upravljanje poveznicom "Naruči" možete dodati URL svoje web trgovine i klikom na nju odabrati opcije usluge koje poveznica nudi.

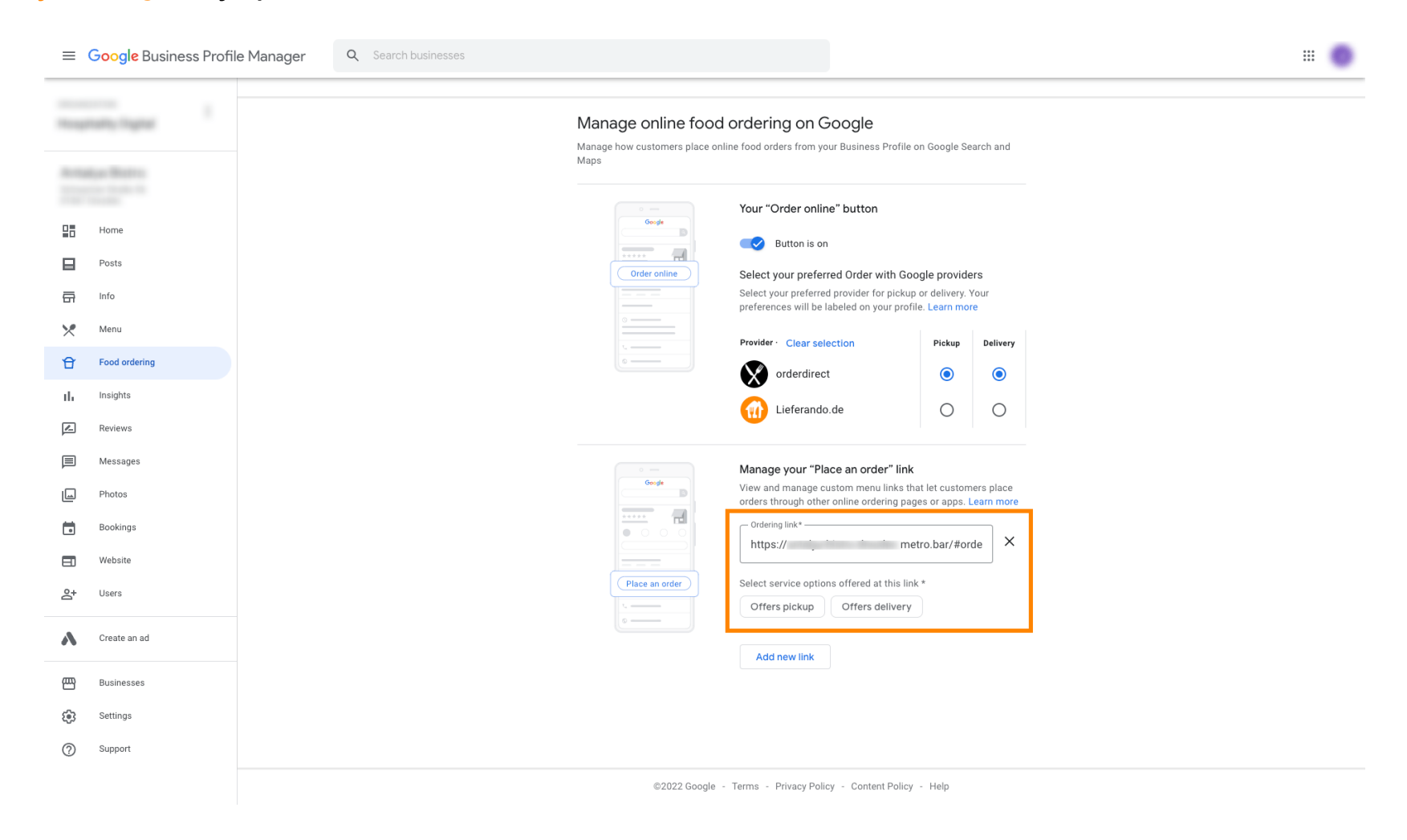

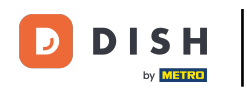

## Sada se vratite na upravitelja profila tvrtke na Googleu i provjerite je li uključeno naručivanje hrane .

| =        | Google Business Profil | le Manager Q s | Q Search businesses |                           |     |                              |                      |         | 0 |
|----------|------------------------|----------------|---------------------|---------------------------|-----|------------------------------|----------------------|---------|---|
|          | name Tagnari           |                |                     |                           |     |                              |                      |         |   |
|          |                        | e              |                     | Add phone                 | 1   | Advanced infor               | mation               |         |   |
|          |                        | 6              |                     | https://ˈˈj dish.co/      | 1   | Store code                   |                      | P       |   |
|          | Home                   |                | 4                   | Food ordering             | Λ   |                              |                      |         |   |
|          | Posts                  |                | =/                  | Turned on                 | U   | Labels                       |                      | Ø       |   |
| G        | Info                   | e              | Ð                   | Menu link                 | 1   | Google Ads                   |                      | n       |   |
| ×        | Menu                   |                |                     | https://                  | U   | location<br>extensions phone |                      | U       |   |
| Û        | Food ordering          | e              | Ð                   | Order ahead links         | /   |                              |                      |         |   |
| ılı      | Insights               |                |                     | https:// .dish.co/menus   | U U |                              |                      |         |   |
| <u>/</u> | Reviews                | e              | Ð                   | Reservations links        | 1   |                              |                      |         |   |
|          | Messages               |                |                     | Add link                  |     |                              |                      |         |   |
|          | Photos                 | ×              | 2                   | Menu<br>Add ar adit itama |     |                              |                      |         |   |
|          | Bookings               |                |                     |                           |     |                              |                      |         |   |
| _        |                        | F              | < <                 | From the husiness         |     |                              |                      |         |   |
|          |                        |                |                     |                           |     | Scroll to t                  | he bottom to confirm | Confirm |   |

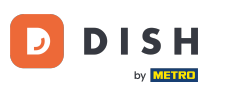

٠

Kako odabrati DISH Order kao željenog pružatelja usluga naručivanja hrane na Googleu

Ako imate više partnera za naručivanje hrane, možete označiti željenog partnera klikom na ikonu olovke

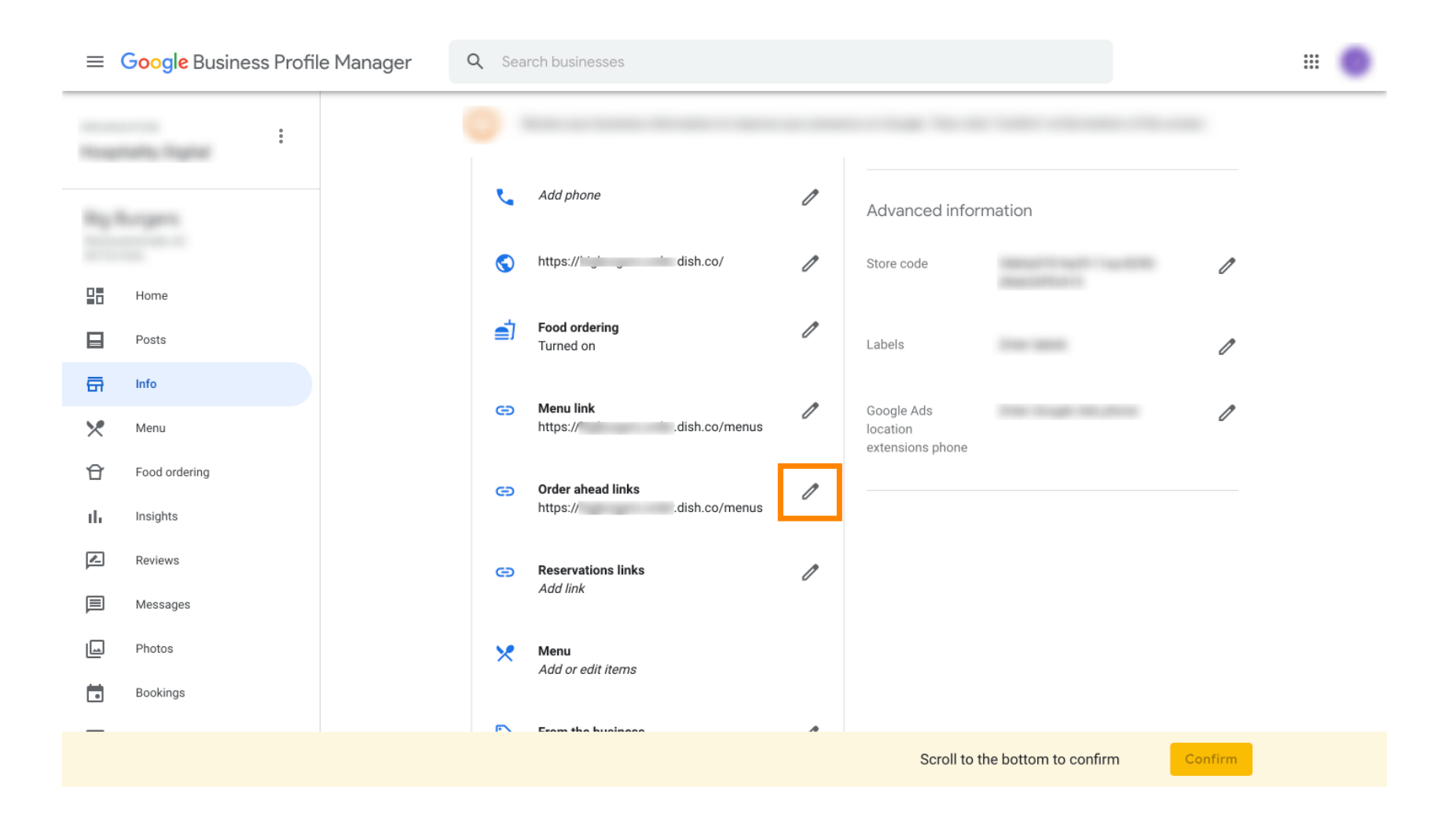

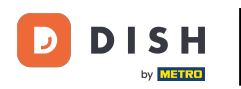

## Nema klika na ikonu zvjezdice za označavanje omiljene veze kao željene.

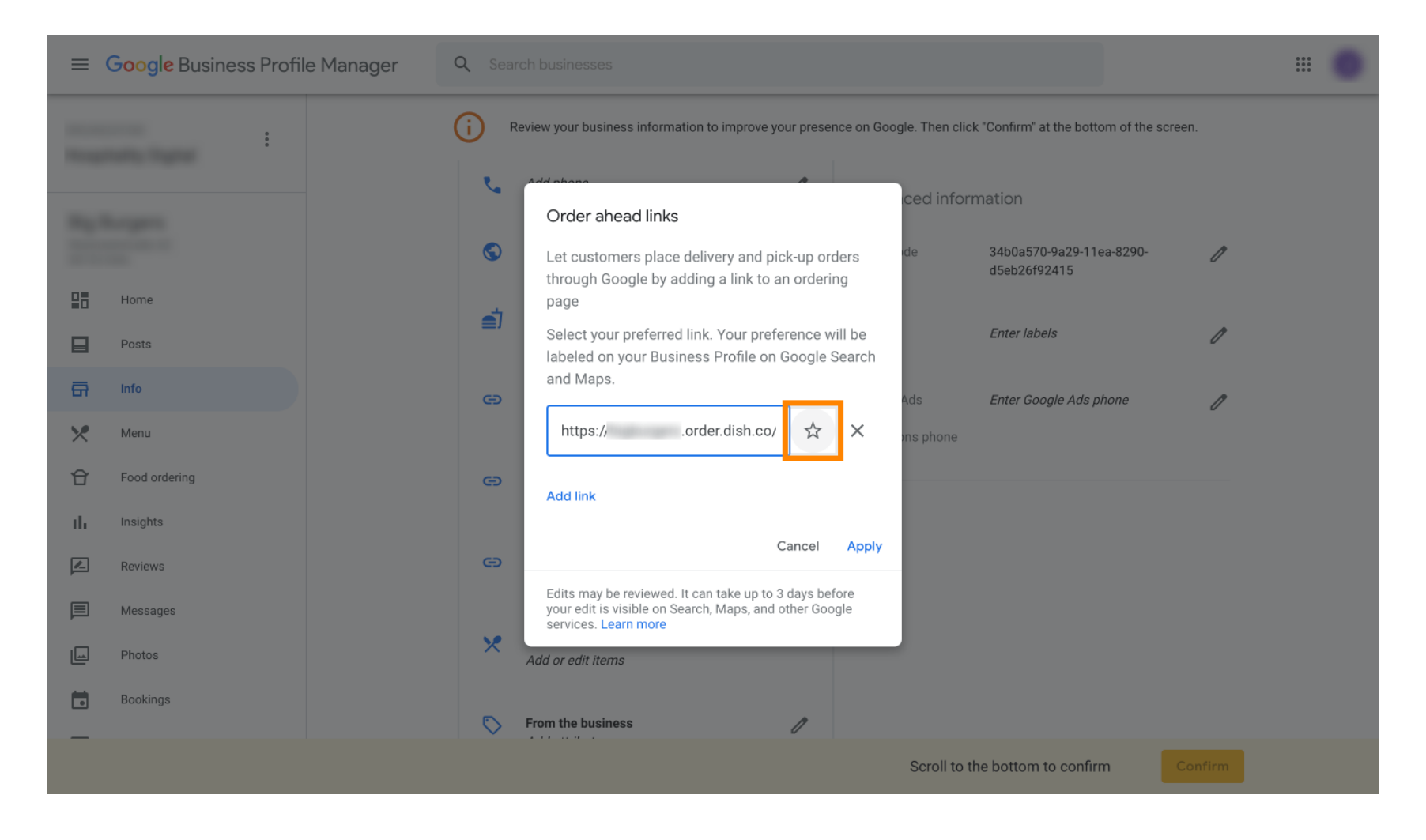

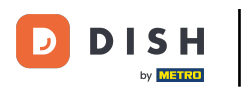

## Sa sigurno, odaberite na Primijeni . To je to, gotovi ste.

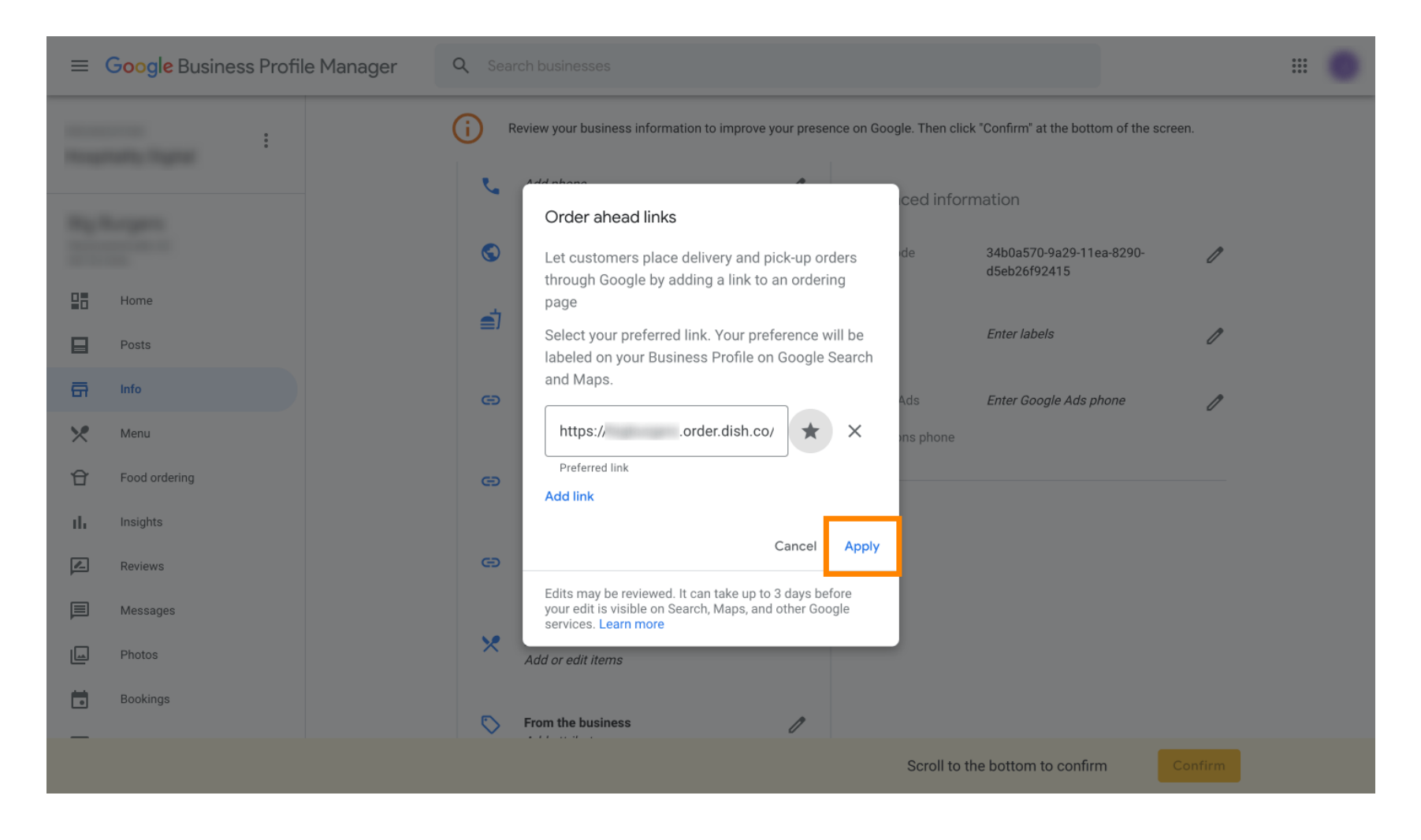

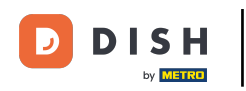

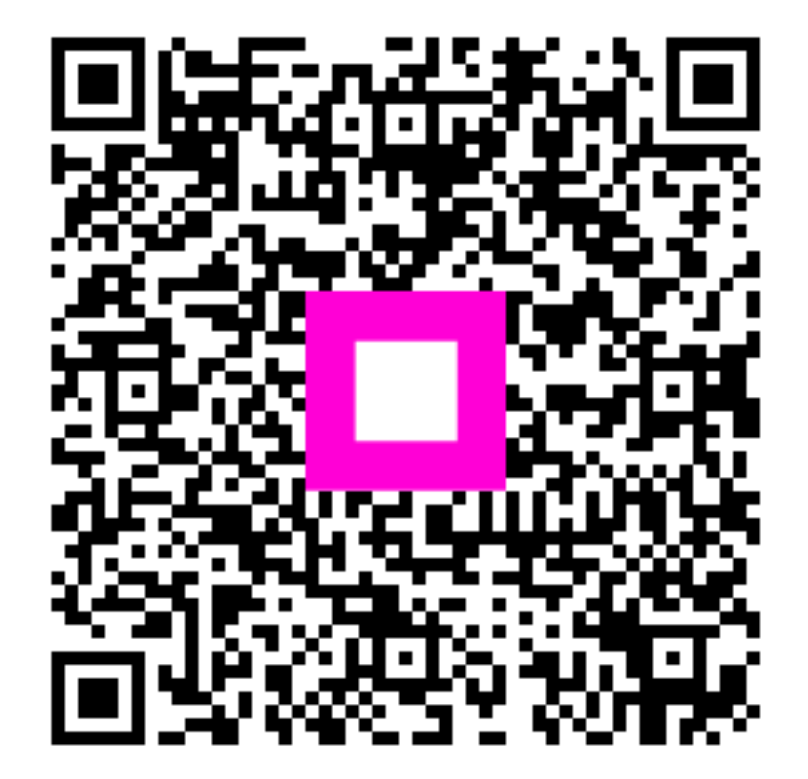

Skenirajte za odlazak na interaktivni player